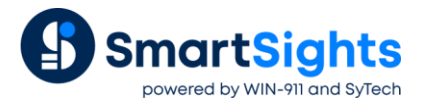

# Convert a XLReporter Project from GE iFIX Classic to GE Historian

### Overview

An existing XLReporter project that is set up to report from data collected into the GE iFIX history (h24 files) can be easily converted to report from the GE Historian.

- Delete old connector to iFIX Classic.
- Create new connector with the same name to GE Historian.
- Open each History Data Group and replace the ":" with a "." (Optional if needed).
- Preview each History Data Group to validate the tag names.

### Change the Connector

From the XLReporter Project Explorer select the Data tab and then Connectors.

| ų | Connectors             |                                       | ×           |
|---|------------------------|---------------------------------------|-------------|
| 1 | 🖬 Add 🥒 Modify 🔀 Delet | e   🎲 Catalog                         |             |
|   | Name 🔺                 | Provider                              | Description |
|   | iFIX Classic H24 Files | iFIX Historical values (classic)      |             |
|   | iFIX_HistoryClassic    | iFIX Historical values (classic)      |             |
|   | KepwareServer          | KEPServerEX Real-time values (OPC DA) | local       |
|   | SIM_HDA                | Simulator Historical values           |             |
| * |                        |                                       |             |

- Highlight the connector to the iFIX and note the name. In the above example this is *iFIX\_HistoryClassic*.
- Delete the connector
- Click Add
- Select GE Digital, Historian or Historian Plus.

| Historian                     |                     |
|-------------------------------|---------------------|
| Connector Name<br>Description | iFIX_HistoryClassic |
| Primary Server                |                     |
| Name                          | GE-1 .              |
| User                          |                     |
| Secondary Server              |                     |
| Name                          |                     |
| User                          |                     |
|                               | Settings            |
|                               | OK Cancel           |

- Enter connector name as the previous connector name (*iFIX\_HistoryClassic*)
- Under **Primary Server**, click the browse pushbutton ([...]) for **Name**.

| GE Historian     Connection name     Database name        Log on to the database   User Name   Password        Test Connection | Database Connect |                        |                 |  |
|----------------------------------------------------------------------------------------------------|------------------|------------------------|-----------------|--|
| Database name GE-1   Log on to the database   User Name   Password   Test Connection                                           | GE Historian     | Connection name        | GE Historian    |  |
| Log on to the database User Name Password Test Connection                                                                      |                  | Database name          | GE-1            |  |
| User Name Password Test Connection                                                                                             |                  | Log on to the database |                 |  |
| Password  Test Connection                                                                                                    |                  | User Name              |                 |  |
| Test Connection                                                                                                    |                  | Password               |                 |  |
| Test Connection                                                                                                    |                  |                        |                 |  |
| Test Connection                                                                                                    |                  |                        |                 |  |
| Test Connection                                                                                                    |                  |                        |                 |  |
| Test Connection                                                                                                    |                  |                        |                 |  |
|                                                                                                    |                  |                        | Test Connection |  |
|                                                                                                    |                  |                        |                 |  |
|                                                                                                    |                  |                        |                 |  |
| Cancel                                                                                                    |                  |                        | Cancel          |  |

- Set **Database name** to the name of the machine where the Historian is running. This setting can also be left blank to use the default server as configured in the **Historian Interactive SQL** application.
- Specify the Log on to the Database credentials if required.
- Click **Test Connection** to verify the settings.
- Close Connectors

## Modify History Data Groups

In most cases when a bulk import of tags is converted from GE iFIX Classic to Proficy Historian the tag names change from Node:Tag.F\_CV to Node.Tag.F\_CV, in other words the colon after the Node changes to a period.

From the XLReporter Project Explorer select the Data tab and then Connectors.

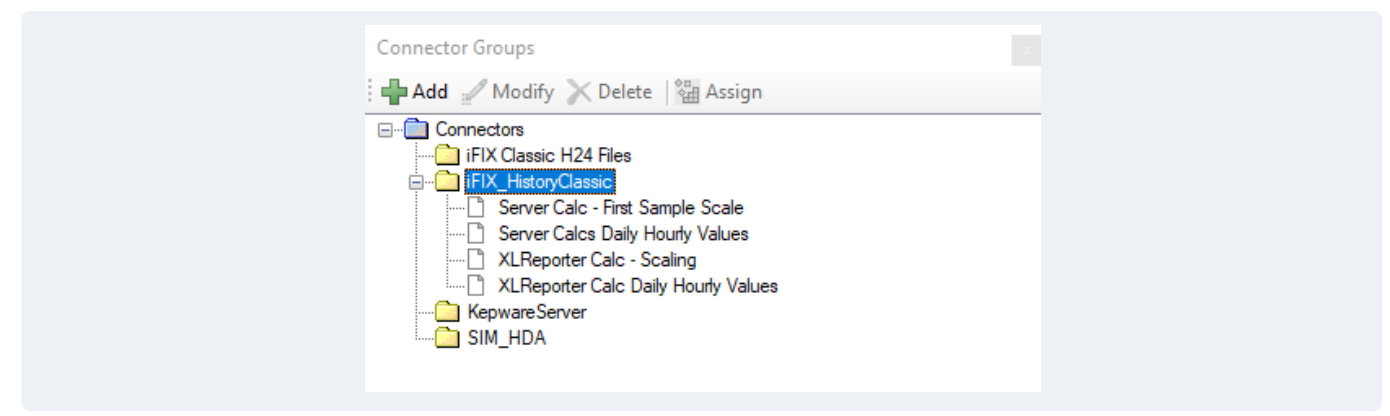

- Open each history data group and select Edit, Find and Replace
- For **Find** enter :
- For **Replace** enter.
- Click Replace All

| Selected Columns                                                                                                    |                          |
|----------------------------------------------------------------------------------------------------|--------------------------|
| Name C<br>THISNODE:IFIX1_BATCH_CIPLEVELF_CV r<br>THISNODE:IFIX1_BATCH_CIPLEVELF_CV r<br>THISNODE:IFIX1_BATCH_CIPLEVELF_CV r<br>THISNODE:IFIX1_BATCH_CIPLEVELF_CV r | ation Find and Replace X |

• Select **Preview** to test each history data group

#### **Group Considerations**

Note, some **Summary Values from Server** calculations supported in *iFIX History Classic* are no longer offered in *GE Historian*. If first accumulation, first difference, or first accumulated difference are used, existing server summary groups will need to be replaced with a **Summary Values from XLR** group. This can be done from **Connector Groups** found on the **Tools** tab of the **Project Explorer**.

| File Y Home Data Project Tools                                          | • |
|-------------------------------------------------------------------------|---|
|                                                                         |   |
| Manager DSN Email FTP File XML File Themes System Task Connector        |   |
| Settings and SMS Transfer Manager Designer Archive Check Monitor Groups |   |
| Database Application Diagnostic                                         |   |
| Project XLR_Demo                                                        |   |

• Select the iFIX\_HistoryClassic connector folder and click Add

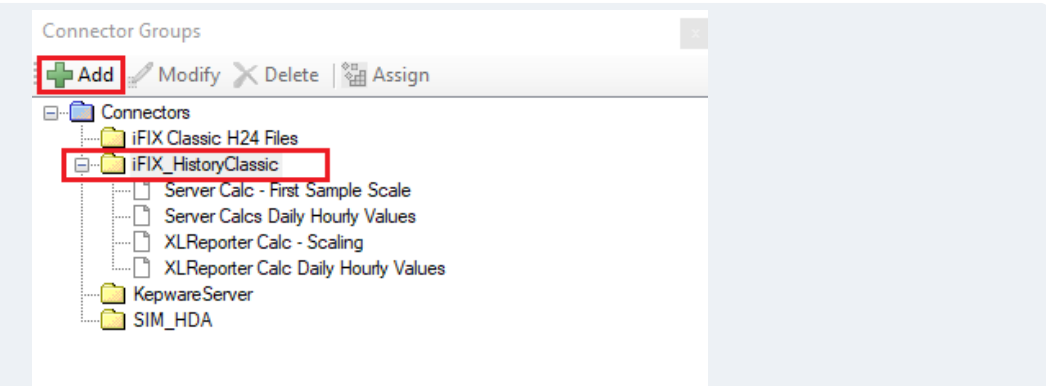

- Choose the Summary Values from XLReporter
- Check the box for use raw values
- Set the Base on dropdown list to the name of the existing group
- Click **OK**

| <ul> <li>Summary Values from Server</li> <li>Summary Values from XLReporter         <ul> <li>use raw values</li> <li>Raw Values</li> <li>Raw Text</li> <li>Sampled Values</li> <li>Live Values</li> </ul> </li> </ul> | <ul> <li>Summary Values from Server</li> <li>Summary Values from XLReporter         <ul> <li>use raw values</li> <li>Raw Values</li> <li>Raw Text</li> <li>Sampled Values</li> <li>Live Values</li> <li>Custom Values</li> </ul> </li> </ul> | <ul> <li>Summary Values from Server</li> <li>Summary Values from XLReporter</li> <li>use raw values</li> <li>Raw Values</li> <li>Raw Text</li> <li>Sampled Values</li> <li>Live Values</li> <li>Custom Values</li> <li>Base on</li> <li>Server Calcs Daily Hourly Values</li> </ul>                     | 📄 Select Group Type                           |
|----------------------------------------------------------------------------------------------------|----------------------------------------------------------------------------------------------------|----------------------------------------------------------------------------------------------------|-----------------------------------------------|
| <ul> <li>Summary Values from XLReporter</li> <li>use raw values</li> <li>Raw Values</li> <li>Raw Text</li> <li>Sampled Values</li> <li>Live Values</li> </ul>                                                         | Summary Values from XLReporter     Juse raw values     Raw Values     Raw Text     Sampled Values     Live Values     Custom Values                                                                                                    | <ul> <li>Summary Values from XLReporter         <ul> <li>use raw values</li> <li>Raw Values</li> <li>Raw Text</li> <li>Sampled Values</li> <li>Live Values</li> <li>Custom Values</li> </ul> </li> <li>Base on         <ul> <li>Server Calcs Daily Hourty Values</li> <li>Values</li> </ul> </li> </ul> | O Summary Values from Server                  |
| <ul> <li>Raw Values</li> <li>Raw Text</li> <li>Sampled Values</li> <li>Live Values</li> </ul>                                                                                                    | <ul> <li>Raw Values</li> <li>Raw Text</li> <li>Sampled Values</li> <li>Live Values</li> <li>Custom Values</li> </ul>                                                                                                    | <ul> <li>Raw Values</li> <li>Raw Text</li> <li>Sampled Values</li> <li>Live Values</li> <li>Custom Values</li> <li>Base on</li> <li>Server Calcs Daily Hourly Values</li> </ul>                                                                                                    | Summary Values from XLReporter use raw values |
| <ul> <li>Raw Text</li> <li>Sampled Values</li> <li>Live Values</li> </ul>                                                                                                    | <ul> <li>Raw Text</li> <li>Sampled Values</li> <li>Live Values</li> <li>Custom Values</li> </ul>                                                                                                    | <ul> <li>Raw Text</li> <li>Sampled Values</li> <li>Live Values</li> <li>Custom Values</li> <li>Base on</li> <li>Server Calcs Daily Hourty Values</li> </ul>                                                                                                    | ◯ Raw Values                                  |
| <ul> <li>Sampled Values</li> <li>Live Values</li> </ul>                                                                                                    | Sampled Values Live Values Custom Values                                                                                                    | Sampled Values Live Values Custom Values Base on Server Calcs Daily Hourly Values                                                                                                    | ◯ Raw Text                                    |
| ◯ Live Values                                                                                                    | Cuive Values                                                                                                    | <ul> <li>Live Values</li> <li>Custom Values</li> <li>Base on</li> <li>Server Calcs Daily Hourly Values</li> </ul>                                                                                                    | ◯ Sampled Values                              |
|                                                                                                    | O Custom Values                                                                                                    | Custom Values Base on Server Calcs Daily Hourly Values                                                                                                    | O Live Values                                 |

- Click inside the Calculation column of the tag that requires the change
- Select the appropriate calculation

| Trist accumulation     Ist accumulation     Ist accumulation     First difference     Ist difference     Ist accumulated difference     Ist accumulated difference     Ist accumulated difference     Sample Analysis     Sample Count     ON Count     ON Count     OFF Count     Performance     Performance     Performance     OFF Count     OFF Count     OFF Count     OFF Count     OFF Count |
|----------------------------------------------------------------------------------------------------|
|                                                                                                    |
| Reset: 0                                                                                                    |
| Rollover: 100                                                                                                    |
| Scaling: 1                                                                                                    |
| Calculate by: next value V                                                                                                    |

• Save the group as the original groups name and say Yes to overwrite existing file.